## **1. Sisteme Erişim**

- Web tarayıcınızı açın.
- <u>https://servis.kmu.edu.tr/stajtakip/</u> bağlantısına tıklayın.

## **12.** Giriş Yapma

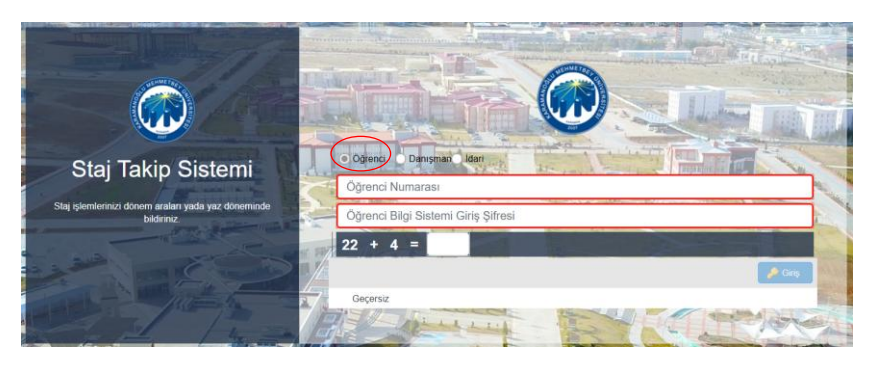

- "<u>Öğrenci</u>" seçeneğini işaretleyerek öğrenci numaranız ve öğrenci bilgi sistemi (OBS) şifreniz ile giriş yapın.
- Giriş yaptıktan sonra profilinize yönlendirileceksiniz.

## **3. Staj Başvuru Adımları**

Staj Takip Sistemi

• "<u>Stajlarım</u>" sekmesine tıklayın.

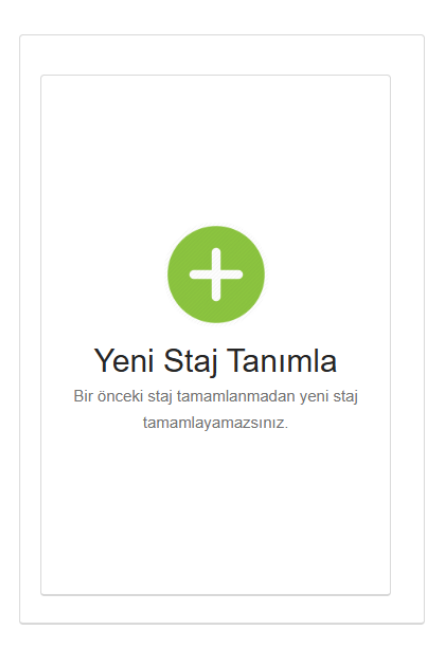

• "<u>Yeni Staj Tanımla</u>" sekmesine tıklayın.

| Öğrenci :                         |                             |          |
|-----------------------------------|-----------------------------|----------|
| Danışman:                         | Bölüm:<br>ECZANE HİZMETLERİ |          |
| Staj Yapılacak Yer:               |                             |          |
| Sigorta Durumunuz:                |                             |          |
|                                   |                             | Ŧ        |
| Günlük Çalışma Saati:             |                             |          |
|                                   |                             | + -      |
| Günlük çalışma saati girmelisiniz |                             |          |
|                                   |                             | 🖀 Kaydet |

• İstenilen bilgileri doldurduktan sonra kaydet butonuna basın.

## **4.** Onay Süreci

- Başvurunuz Danışman tarafından onaylanacaktır.
- Onay durumunu sistemden kontrol edebilirsiniz.